## **Guide on Submission of RFP Information – Cement Sub Sector**

Login with user id and password.

| Ø Welcome to Coal Linkage e-Auction for CIL - Wind  | lows Internet Explorer                            |                                     |
|-----------------------------------------------------|---------------------------------------------------|-------------------------------------|
| COC V Inttp://10.1.6.85/auctionhome/mstc/           | category_select_coallinkage 👻 🔛 😽 🗙               | 🔎 Bing 🔎 👻                          |
| 🔶 Favorites 🛛 🚖 🕖 Welcome to MSTC E-Com             | 🕖 Data Entry 🕖 SquirrelMail 💋 Welcome             | to MSTC E-Com 🕖 Suggested Sites 👻 🔅 |
| 🔠 🕶 💋 Contac 🕖 Wel 🗙 💋 Data E 💋                     | http:// 🧭 New T 🏠 👻 🔝 💌 🛙                         | 🖃 🖶 💌 Page 🕶 Safety 🕶 Tools 💌 😰 👻   |
| X Find: vikash                                      | Previous Next 📝 Options 🔻                         |                                     |
| Vour current security settings put your computer at | risk. Click here to change your security settings | ×                                   |
|                                                     | ast logged in at :: 2010-06-17 1                  | 14:52:01:081225                     |
|                                                     |                                                   | Bidders in their own interest may   |
|                                                     | 1167101                                           |                                     |
|                                                     |                                                   |                                     |
|                                                     |                                                   |                                     |
|                                                     | Click for Auctions                                |                                     |
|                                                     |                                                   |                                     |
| Change Password                                     | 🔒 General T&C                                     | Buyer profile                       |
|                                                     |                                                   | Ξ                                   |
| RFP Information                                     | Upload Documents                                  | 😭 e-payment                         |
| My Allegation                                       | La DED Info Donort                                |                                     |
| My Anocation                                        |                                                   | Register/Verry DSC                  |
|                                                     | For Any Assistance Mail At:                       | customercare@mstcindia.co.in        |
| •                                                   | Ш                                                 |                                     |
|                                                     | ✓ Trusted sites   Protecte                        | ed Mode: Off 🛛 🍕 🕶 🍕 150% 👻 🚑       |
|                                                     |                                                   | 🔶 🍡 🏣 🌓 💔 14:55                     |
|                                                     |                                                   |                                     |
|                                                     |                                                   |                                     |

Click on RFP Information.

The screen will have space for the bidder to type the Capacity of individual units in TPA and a dropdown for selecting the Clinker Manufacturing Process (Wet / Semi dry / Dry).

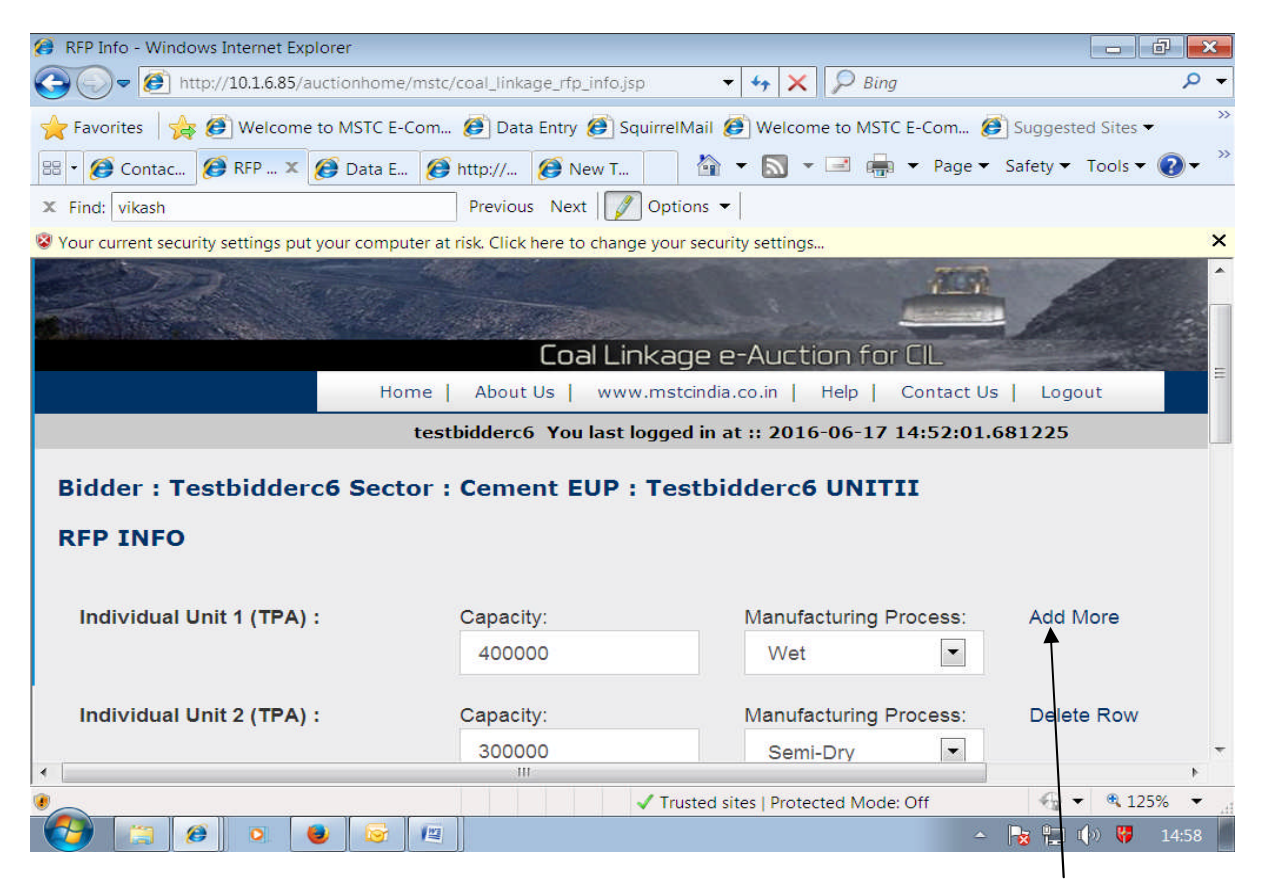

Fill up the spaces with correct information. If more than one unit exist, click Add More to generate additional rows as shown below.

| RFP Info - Windows Internet Explorer             |                               |                                     |                      |
|--------------------------------------------------|-------------------------------|-------------------------------------|----------------------|
| CO V Mittp://10.1.6.85/auctionhome/mst           | tc/coal_linkage_rfp_info.jsp  | 🛨 😽 🗙 🔎 Bing                        | + م                  |
| 🚖 Favorites 🛛 🚖 🥭 Welcome to MSTC E-Com          | 🧭 Data Entry 🍯 Squi           | irrelMail 🕖 Welcome to MSTC E-Com 纋 | Suggested Sites 🔹 👋  |
| 😁 🔹 🏉 RFP Info 🛛 🗴 🏈 Data Entry                  | 🏉 New Tab                     | 🔄 🔹 🔝 🔹 📑 🖶 🕶 Page 🕶                | Safety 🕶 Tools 👻 🕐 🎽 |
| X Find: vikash                                   | Previous Next                 | Options 👻                           |                      |
| Vour current security settings put your computer | at risk. Click here to change | your security settings              | ×                    |
|                                                  |                               |                                     | •                    |
| Individual Unit 1 (TPA) :                        | Capacity:                     | Manufacturing Process:              | Add More             |
|                                                  | 400000                        | Wet                                 |                      |
| Individual Unit 2 (TDA)                          | Consolitiu                    | Manufacturing Drasses               | Delete Revu          |
| Individual Onit 2 (TPA) :                        |                               | Manufacturing Process.              | Delete Row           |
|                                                  | 300000                        | Semi-Dry                            | =                    |
| Individual Unit 3 (TPA) :                        | Capacity:                     | Manufacturing Process:              | Delete Row           |
|                                                  | 600000                        | Dry                                 |                      |
|                                                  |                               |                                     |                      |
| EUP Capacity(TPA) :                              | 1300000.00                    |                                     |                      |
| G10 Grade Required Annually                      | 245650.00                     |                                     |                      |
| (Tonne):                                         |                               |                                     |                      |
|                                                  |                               |                                     |                      |
| Annual Energy Reduirement                        | 1002142500000                 |                                     | •                    |
| Done                                             | ✓                             | Trusted sites   Protected Mode: Off | 🔩 🔹 🔍 125% 🔹 🖽       |
|                                                  |                               |                                     | 🍡 🏪 🕩 💔 14:59        |

Fill up the details against Coal from FSA1 by typing the annual contracted quantity (ACQ) for the FSA. If more than one FSA exist, click Add More to generate additional rows.

| (FP Info - Windows Internet Explorer                |                                                                                                    | X)  |
|-----------------------------------------------------|----------------------------------------------------------------------------------------------------|-----|
| COC (Mitte://10.1.6.85/auctionhome/mstc/            | c/coal_linkage_rfp_in fo.jsp 🔹 😽 🗙 🔎 Bing 🔎                                                                                              | •   |
| 📌 Favorites 🛛 🚖 🕖 Welcome to MSTC E-Com             | 🕖 Data Entry 🏉 SquirrelMail 🏉 Welcome to MSTC E-Com 🏉 Suggested Sites 🕶                                                                  | >>  |
| 😁 🔹 🏈 RFP Info 🛛 🗙 👩 Data Entry                     | 🤗 New Tab                                                                                                    | >>  |
| X Find: vikash                                      | Previous Next pptions -                                                                                                    |     |
| Vour current security settings put your computer at | t risk. Click here to change your security settings                                                                                      | ×   |
| EUP Capacity(TPA) :                                 | 1300000.00                                                                                                    | *   |
| G10 Grade Required Annually<br>(Tonne):             | 245650.00                                                                                                    |     |
| Annual Energy Requirement<br>(Kcal):                | 1093142500000                                                                                                    | III |
| Coal from FSA1 :                                    | ACQ(tonne/annum): Add More 2000                                                                                                    |     |
| Coal from FSA2 :                                    | ACQ(tonne/annum): Delete Row 4000                                                                                                    |     |
| Total Coal Energy from FSAs                         | 26700000000                                                                                                    | *   |
|                                                     | ✓ Trusted sites   Protected Mode: Off         €         €         125%           ▲         ▶         ₽         ●         №         15:00 | .41 |

Then provide information about coal obtained from captive coal mines. The information about peak rated capacity (PRC) and the grade of coal from each coal mine should be provided.

| 🧭 RFP Info - Windows Internet Explorer              |                                      |                                | - d 🗙                       |
|-----------------------------------------------------|--------------------------------------|--------------------------------|-----------------------------|
| COC Thttp://101.6.85/auctionhome/mst                | c/coal_linkage_rfp_info.jsp          | 👻 🍫 🗙 🔎 Bing                   | + م                         |
| 🚖 Favorites 🛛 👍 🕖 Welcome to MSTC E-Com             | 🙋 Data Entry ቒ SquirrelM             | ail 🕖 Welcome to MSTC E-Con    | n 🙋 Suggested Sites 🕶 💙     |
| 😤 🔹 🍘 RFP Info 🛛 🗴 🍘 Data Entry                     | 🕖 New Tab                            | 🟠 🕶 🔝 👻 🖃 🖶 🕶 Pa               | ge 🔻 Safety 👻 Tools 👻 🕜 👻 🦈 |
| × Find: vikash                                      | Previous Next 📝 Optio                | 15 -                           |                             |
| Vour current security settings put your computer a  | at risk. Click here to change your s | ecurity settings               | ×                           |
| Total Coal Energy from FSAs<br>(KCal):              | 2670000000                           |                                | <b>^</b>                    |
| Coal from Captive Coal Mine1 :                      | PRC(Tonne/annum):                    | Grade:                         | Add More                    |
|                                                     | 2500                                 | G12                            |                             |
| Coal from Captive Coal Mine2 :                      | PRC(Tonne/annum):                    | Grade:                         | Delete Row                  |
|                                                     | 3000                                 | G10                            |                             |
| Total Coal Energy from Captive<br>Coal Mines(KCal): | 22975000000                          |                                |                             |
| Available Energy (Kcal) :                           | 49675000000                          |                                |                             |
| Balance Energy (Kcal) :                             | 1043467500000                        |                                |                             |
|                                                     | III                                  |                                | •                           |
|                                                     | ✓ Trust                              | ed sites   Protected Mode: Off | 🔩 🔹 🔍 125% 👻 🖽              |
|                                                     |                                      |                                | 🔺 🍡 🏪 🕩 💔 15:02             |

Based on the total capacity of the units as mentioned by the bidder, the system calculates the annual requirement of G10 grade coal based on the applicable norms and displays the Annual Energy Requirement (KCal) for the bidder.

The system shall also display the Balance Energy (Kcal) that the bidder is eligible to bid i.e.

| Annual Energy | Requirement | hinus | Available | Energy. |
|---------------|-------------|-------|-----------|---------|
| /             | negan emene | 1     | / wanabie |         |

| () RFP Info - Windows Internet Explorer             |                                                                         | ×   |
|-----------------------------------------------------|-------------------------------------------------------------------------|-----|
| COV @ http://10.1.6.85/auctionhome/mstc             | Ycoal_linkage_rfp_info.jsp 🛛 🗸 🔎 Bing 🖉                                 | > + |
| 🚖 Favorites 🛛 🚖 🙋 Welcome to MSTC E-Com             | 🧭 Data Entry 🕖 SquirrelMail 🕖 Welcome to MSTC E-Com 🕖 Suggested Sites 🕶 | >>  |
| 😁 🕶 🍘 RFP Info 🛛 🗙 👩 Data Entry                     | 🝘 New Tab 🋛 🛉 🔹 🔝 👻 🖃 🖶 💌 Page 🕶 Safety 🕶 Tools 🕶 🔞                     | . » |
| × Find: vikash                                      | Previous Next 📝 Options 🗸                                               |     |
| Vour current security settings put your computer at | risk. Click here to change your security settings                       | ×   |
| Coal from Captive Coal Mine2 :                      | PRC(Tonne/annum): Grade: Delete Row<br>3000  G10                        | *   |
| Total Coal Energy from Captive<br>Coal Mines(KCal): | 22975000000                                                             |     |
| Available Energy (Kcal) :                           | 4967500000                                                              |     |
| Balance Energy (Kcal) :                             | 1043467500000                                                           |     |
|                                                     | Save                                                                    |     |
|                                                     |                                                                         | -   |
| •                                                   | ✓ Trusted sites   Protected Mode: Off 4 125%                            | •   |
|                                                     | - 🍡 📮 🕩 💔 15:0                                                          | 2   |

Click on Save button. The system displays the maximum quantity of coal for the bidder in each grade from G1 to G14 as shown below.

| No.                                                                                                    | Grade      | Max Quantity(Tonne/Annum) | Bid Security and Transaction Fee for Max Quantity (Rs.) |  |  |
|----------------------------------------------------------------------------------------------------|------------|---------------------------|---------------------------------------------------------|--|--|
| 1.                                                                                                    | G1         | 145940                    | 14958799.83                                             |  |  |
| 2.                                                                                                    | G2         | 152331                    | 15613929.74                                             |  |  |
| 3.                                                                                                    | G3         | 159308                    | 16329071.56                                             |  |  |
| 4.                                                                                                    | G4         | 166955                    | 17112867.00                                             |  |  |
| 5.                                                                                                    | G5         | 175373                    | 17975700.63                                             |  |  |
| 6.                                                                                                    | G6         | 184685                    | 18930162.61                                             |  |  |
| 7.                                                                                                    | <b>G</b> 7 | 195041                    | 19991667.00                                             |  |  |
| 8.                                                                                                    | G8         | 206627                    | 21179290.84                                             |  |  |
| 9.                                                                                                    | <b>G</b> 9 | 219677                    | 22516930.20                                             |  |  |
| 10.                                                                                                    | G10        | 234487                    | 24034925.50                                             |  |  |
| 11.                                                                                                    | G11        | 251438                    | 25772390.00                                             |  |  |
| 12.                                                                                                    | G12        | 271031                    | 27780628.25                                             |  |  |
| 13.                                                                                                    | G13        | 293935                    | 30128286.97                                             |  |  |
| 14.                                                                                                    | G14        | 321067                    | 32909359.62                                             |  |  |
| Please check the data submitted by you above carefully before proceeding. If you are sure, click on Proceed to make final submission or close the window to Cancel. Once the data is submitted, no further modification shall be allowed. The bidder shall be solely responsible for any mistake made in submission of the data.         Proceed       Cancel |            |                           |                                                         |  |  |

The screen displays the maximum quantity of coal in each grade from G1 to G14 that the bidder is eligible to bid based on the information provided by it in the previous step. The system also displays the amount to be deposited by the bidder to be able to bid for the maximum quantity of coal in each grade. This amount includes the Bid Security of Rs 100/- per tonne and the process fee of Rs 5.00 per tonne. In the above screen, transaction fee refers to the process fee.

The bidder should read the text in RED colour before clicking on the Proceed button. The bidder may click the Cancel button to go back to the previous page.

On clicking the Proceed button, the data will be saved and can't be changed any more. The <u>Save button will get disabled</u>.

| RFP Info - Windows Internet Explorer                |                                       |                               |                                                                                                    |
|-----------------------------------------------------|---------------------------------------|-------------------------------|----------------------------------------------------------------------------------------------------|
| C () + (//10.1.6.85/auctionhome/mst                 | c/coal_linkage_rfp_info.jsp           | ▼ 🍫 🗙 🔎 Bing                  | • م                                                                                                    |
| 🚖 Favorites 🛛 🚖 🕖 Welcome to MSTC E-Com.            | 🧭 Data Entry 🙋 SquirrelMai            | Welcome to MSTC E-Con         | n 🙆 Suggested Sites 👻                                                                                                    |
| 🔠 🕶 🚫 RFP Info 🛛 🗶 🍘 Data Entry                     | 🥭 New Tab                             | 🛉 🕶 🔝 👻 🖃 🗰 🕶 Pa              | ge 🔻 Safety 👻 Tools 👻 🕜 👻                                                                                                    |
| X Find: vikash                                      | Previous Next Ø Options               | •                             |                                                                                                    |
| Your current security settings put your computer a  | t risk. Click here to change your see | urity settings                | ×                                                                                                    |
| Coal from Captive Coal Mine2 :                      | PRC(Tonne/annum):                     | Grade:                        | Delete Row                                                                                                    |
|                                                     | 3000                                  | G10                           |                                                                                                    |
| Total Coal Energy from Captive<br>Coal Mines(KCal): | Message from webpage                  | Ned.                          |                                                                                                    |
| Balance Energy (Kcal) :                             |                                       | OK                            |                                                                                                    |
|                                                     | Save                                  | Submit                        | Ħ                                                                                                    |
|                                                     | Copyright © M                         | ISTC LIMITED @ 2016           |                                                                                                    |
|                                                     | III.                                  | d alter i Desta da Marda Corr | ► <b>●</b> 1257 -                                                                                                    |
|                                                     | ↓ Trustee                             | a sites   Protected Mode: Off | <ul> <li>Res (125%)</li> <li>Ali (125%)</li> <li>Ali (125%)</li></ul> |

|                                                     | \<br>\                          |                                  |                        |
|-----------------------------------------------------|---------------------------------|----------------------------------|------------------------|
| 🤗 RFP Info - Windows Internet Explorer              |                                 |                                  | - 0 💌                  |
| COC Mttp://10.1.6.85/auctionhome/mstc               | /coal_linkage_rfp_info.jsp      | 🕶 🍫 🗙 🔎 Bing                     | + م                    |
| 🚖 Favorites 🛛 🙀 🕖 Welcome to MSTC E-Com             | . 🕖 Data Entry 🙋 Squirrell      | ail 🕖 Welcome to MSTC E-Com      | 🕖 Suggested Sites 👻 👋  |
| 😂 🔹 🍘 RFP Info 🛛 🗶 🏉 Data Entry                     | 🥖 New Tab                       | 🙀 🕶 🔝 👻 🖃 🗰 🕶 Page               | 🔹 Safety 👻 Tools 👻 🔞 👻 |
| × Find: vikash                                      | Previous Next 📝 Optio           | ons 🖌                            |                        |
| Vour current security settings put your computer at | risk. Click here to change your | security settings                | ×                      |
| Coal from Captive Coal Mine1 :                      | PRC(Tonne/annum):               | Grade:<br>G1                     | Add More               |
| Total Coal Energy from Captive<br>Coal Mines(KCal): |                                 |                                  |                        |
| Available Energy (Kcal) :                           |                                 |                                  |                        |
| Balance Energy (Kcal) :                             |                                 | $\backslash$                     |                        |
|                                                     |                                 |                                  |                        |
|                                                     | Sava                            | Submit                           | =                      |
|                                                     | Copyright                       | A MOTO LIMITED & 2016            |                        |
|                                                     | ш                               | g MSTC LIMITED @ 2016            |                        |
| Done                                                | ✓ Tru                           | sted sites   Protected Mode: Off |                        |
|                                                     |                                 |                                  | - 🍡 🏪 🕩 💔 15:04 📕      |

The system shall prompt for uploading documents, if not already done.

| RFP Info - Windows Internet Explorer                                                                   |                                                                                                    | - @ X          |
|----------------------------------------------------------------------------------------------------|----------------------------------------------------------------------------------------------------|----------------|
| COC / 10.1.6.85/auctionhome/mstc/                                                                      | :/val_linkage_rfp_info.jsp 🔹 😽 🗙 🔎 Bing                                                                                                    | + م            |
| 🔶 Favorites 🛛 🚖 🕖 Welcome to MSTC E-Com                                                                | 🕖 Data Entry 🕖 SquirrelMail 🍘 Welcome to MSTC E-Com 🧭 Suggested S                                                                                                    | iites ▼ 》      |
| 😁 🕶 🎯 RFP Info 🛛 🗴 🏈 Data Entry                                                                        | Ø New Tab Market Tab Market Ta | ols 🕶 🕜 🕶 🦈    |
| X Find: vikash                                                                                         | Previous Next Options -                                                                                                    |                |
| Vour current security settings put your computer at                                                    | t risk. Click here to change your security settings                                                                                                    | ×              |
| Coal from Captive Coal Mine1 :                                                                         | PRC(Tonne/anum): Grade: Add Moi                                                                                                    | re             |
|                                                                                                    | G1 •                                                                                                    |                |
| Total Coal Energy from Ca<br>Coal Mines(KCal):<br>Available Energy (Kcal) :<br>Balance Energy (Kcal) : | Please Upload document before submitting your RFP                                                                                                    |                |
|                                                                                                    | Sava<br>Submit                                                                                                    | Ħ              |
|                                                                                                    |                                                                                                    |                |
| Done                                                                                                   | ✓ Trusted sites   Protected Mode: Off                                                                                                    | 🔍 125% 🔻 🖽     |
| (2) (2) (2) (2) (2) (2) (2) (2) (2) (2)                                                                | - No 🔁 🗘 🔶                                                                                                    | <b>V</b> 15:04 |

Clicking on Submit button may give the above pop up which prompts the bidder to upload the mandatory documents. For this, the bidder should click on OK and then on the Home button to go back to the homepage as shown below.

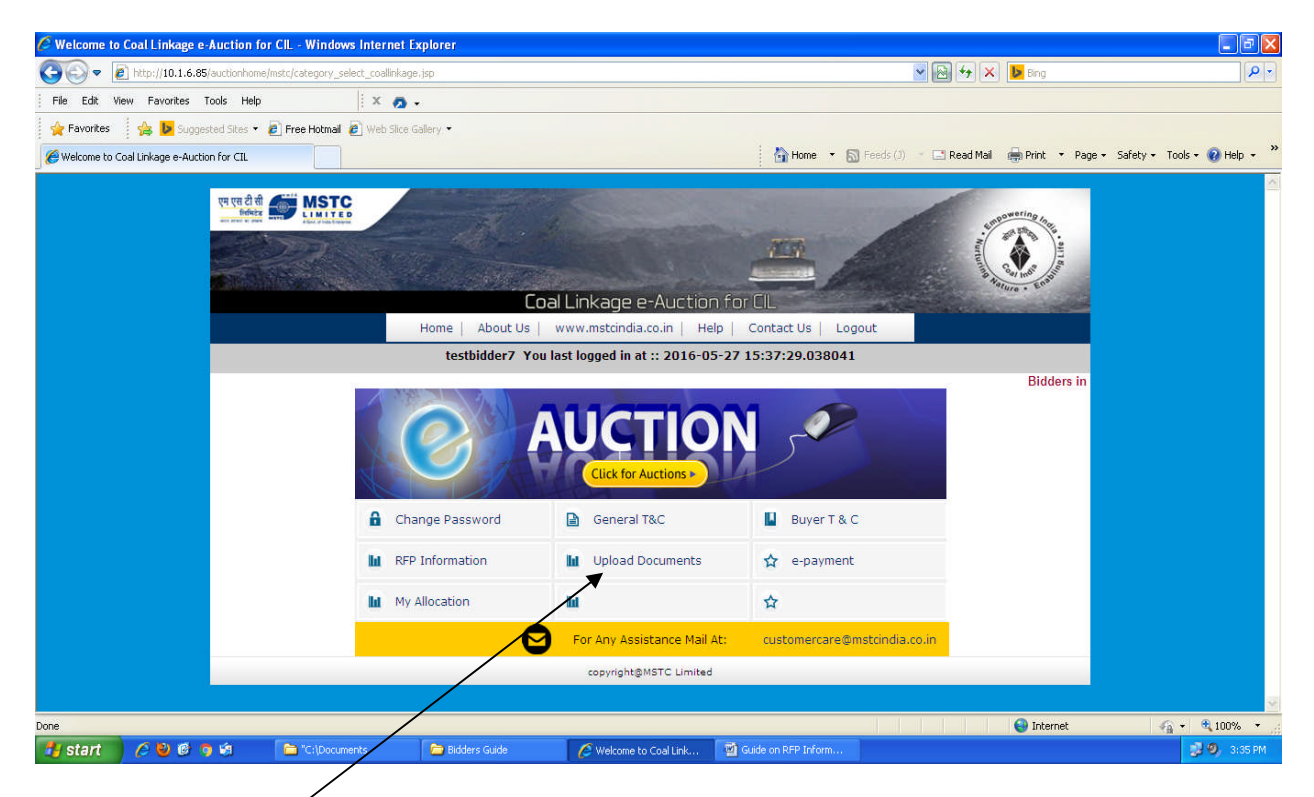

## Then click on Upload Documents. The following page will appear.

| 🍘 Upload Documents - Windows       | Internet Explorer              |                                              |                               |
|------------------------------------|--------------------------------|----------------------------------------------|-------------------------------|
| 🕒 🗢 🕖 🖉 http://10.1.6.85/a         | auctionhome/coallinkage/U      | oloadDownload/up 👻 📄 😽 🗙 🔎 Bing              | <del>،</del> م                |
| 🚖 Favorites 🛛 👍 🙋 Welcome          | e to MSTC E-Com 🕖 Dat          | a Entry 🕖 SquirrelMail 🕖 Welcome to MSTC E-C | com 🕖 Suggested Sites 🕶 💛     |
| 🔠 🔹 🎯 Upload Docu 🗴 🏈              | Data Entry 🧭 Nev               | v Tab 🐴 🔹 🔝 👻 🖷 🗰 👻                          | Page 👻 Safety 👻 Tools 👻 🔞 👻 🥍 |
| 🗴 Find: vikash                     | Previou                        | s Next 📝 Options 👻                           |                               |
| Vour current security settings put | t your computer at risk. Click | here to change your security settings        | ×                             |
|                                    |                                |                                              | Home Back 🔶                   |
|                                    |                                | UPLOAD DOCUMENTS                             |                               |
| Power of At                        | torney:                        | Browse                                       |                               |
| Affidavit:                         |                                | Browse                                       |                               |
| Board Resol                        | ution:                         | Browse                                       |                               |
| Undertaking                        | 1:                             | Browse                                       |                               |
|                                    |                                | Upload                                       |                               |
|                                    |                                |                                              |                               |
|                                    |                                |                                              |                               |
|                                    |                                |                                              |                               |
|                                    |                                |                                              |                               |
|                                    |                                |                                              |                               |
|                                    |                                |                                              |                               |
|                                    |                                |                                              |                               |
|                                    |                                |                                              |                               |
|                                    |                                |                                              |                               |
|                                    |                                |                                              | -                             |
| 1 Done                             |                                | Trusted sites   Protected Mode: Off          | 🔹 🐨 🔍 125% 👻 🖽                |
|                                    | 😆 😼 📖                          |                                              | 🔶 🍡 🏪 🕩 💔 15:05               |

Browse the files.

| 🥟 Upload Documents - Windows Internet Explorer         |                                |                                  |                                 |                                              |
|--------------------------------------------------------|--------------------------------|----------------------------------|---------------------------------|----------------------------------------------|
| COO - Inttp://10.1.6.85/auctionhome/coallinkage/Upload | dDownload/upload_docs.jsp      |                                  | 💌 🔂 😽 🗙                         | 👂 Bing                                       |
| File Edit View Favorites Tools Help                    | X 🧑 -                          |                                  |                                 |                                              |
| 🙀 Favorites 🛛 👍 🕨 Suggested Sites 🔹 🖉 Free Hotmail 🕯   | 🖉 Web Slice Gallery 🔹          |                                  |                                 |                                              |
| C Upload Documents                                     |                                | 🚹 н                              | ome 🔹 🔝 Feeds (J) 📑 📑 Read Mail | 🚔 Print 🔹 Page 🔹 Safety 🔹 Tools 🔹 😧 Help 🔹 ≫ |
|                                                        |                                |                                  |                                 | Home Back 🛆                                  |
|                                                        |                                | UPLOAD DOCUMENTS                 |                                 |                                              |
|                                                        | Power of Attorney:             | F:\Sanjib\E-Procuremen Browse    | )                               |                                              |
|                                                        | Affidavit:                     | F:\Sanjib\E-Procuremer Browse    | )                               |                                              |
|                                                        | Board Resolution:              | F:\Sanjib\E-Procuremer Browse    | )                               |                                              |
|                                                        | Undertaking:                   | F:\Sanjib\E-Procuremen Browse    | )                               |                                              |
|                                                        |                                | Upload                           |                                 |                                              |
|                                                        |                                |                                  |                                 |                                              |
|                                                        |                                |                                  |                                 |                                              |
|                                                        |                                |                                  |                                 |                                              |
|                                                        |                                |                                  |                                 |                                              |
|                                                        |                                |                                  |                                 |                                              |
|                                                        |                                |                                  |                                 |                                              |
|                                                        |                                |                                  |                                 |                                              |
|                                                        |                                |                                  |                                 |                                              |
|                                                        |                                |                                  |                                 |                                              |
|                                                        |                                |                                  |                                 |                                              |
|                                                        |                                |                                  |                                 |                                              |
|                                                        |                                |                                  |                                 |                                              |
|                                                        |                                |                                  |                                 |                                              |
|                                                        |                                |                                  |                                 |                                              |
|                                                        |                                |                                  |                                 |                                              |
|                                                        |                                |                                  |                                 | <u> </u>                                     |
| Done                                                   | to an international statements |                                  |                                 | 👹 Internet 🦙 👻 100% 🔹                        |
| 🕂 start 🖉 🙆 🙆 🥱 🖄 📄 "C:\Docum                          | ents 🔂 Bidders Guide           | CUpload Documents 🔤 Guide on RFP | Inform                          | 🥵 🧐, 3:40 PM                                 |

Click on Upload button. The following screen will appear.

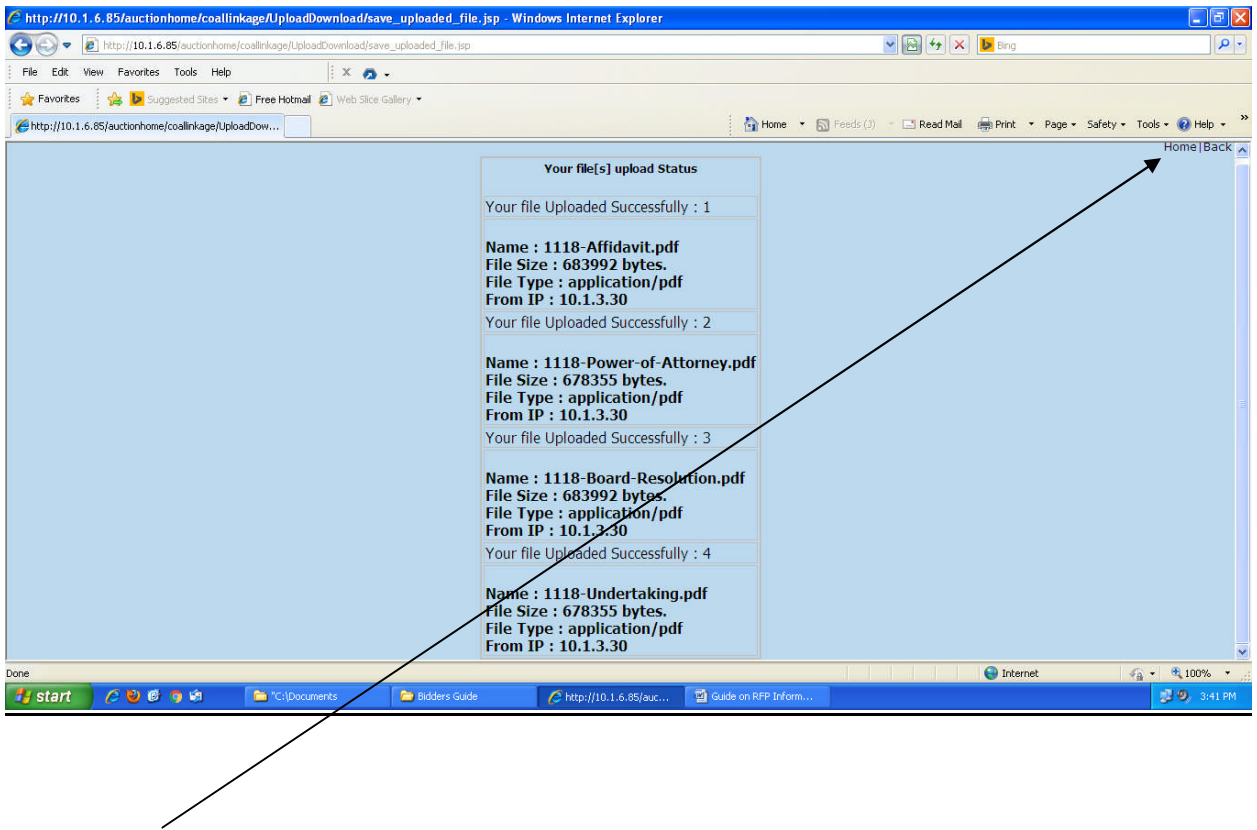

Click on Home button to go back to the homepage.

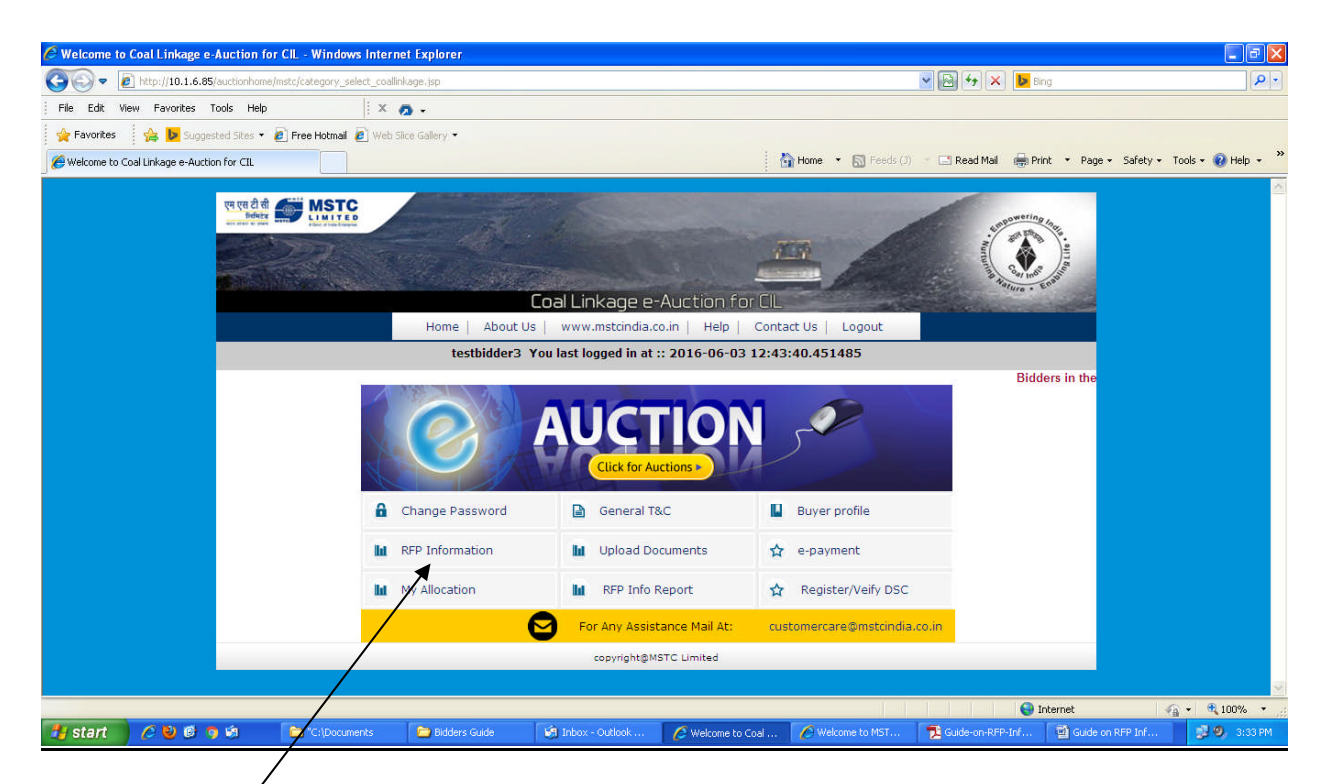

Click on RFP Information again to get the following screen.

Click on Submit button (Save button will remain disabled).

| 🖉 RFP Info - Windows Internet Explorer                 |                               |                                               |                                          | I 🗖 🛛                             |  |
|--------------------------------------------------------|-------------------------------|-----------------------------------------------|------------------------------------------|-----------------------------------|--|
| COO - Attp://10.1.6.85/auctionhome/ntc/coal_inkage_rfp | _info.jsp                     |                                               | 🖌 🛃 🖌 📴 Bing                             | P -                               |  |
| File Edit View Favorites Tools Help                    | х 👩 -                         |                                               |                                          |                                   |  |
| 🙀 Favorites 🛛 🙀 📴 Suggested Sites 👻 🙆 Free Hologai 🥭   | Web Slice Gallery 👻           |                                               |                                          |                                   |  |
| C RFP Info                                             |                               | 👌 Home 🔻                                      | 🔝 Feeds (J) 📑 🖃 Read Mail 🛛 🚔 Print 🔹 Pa | age 🔹 Safety 🔹 Tools 👻 😧 Help 👻 🎇 |  |
| Annual Energy Requ<br>(Kcal):                          | kement                        |                                               |                                          | 4                                 |  |
| Coal from FSA1 :                                       | ACQ(tonne/annum):             | Grade: A                                      | Add More                                 |                                   |  |
|                                                        |                               | G1 💌                                          |                                          |                                   |  |
| Total Coal Energy fro<br>(KCal);                       | om FSAs                       |                                               |                                          |                                   |  |
|                                                        | $\backslash$                  |                                               |                                          |                                   |  |
| Coal from Captive C                                    | oal Mine1 : PRC(Tonie/annum): | Grade: A                                      | \dd More                                 |                                   |  |
| Total Coal Energy fr<br>Coal Mines(KCal):              | om Captive                    | $\backslash$                                  |                                          |                                   |  |
|                                                        |                               | $\rightarrow$                                 |                                          |                                   |  |
| Available Energy (Ko                                   | cal) :                        | $ \rightarrow $                               |                                          |                                   |  |
| Balance Energy (Kc                                     | al) :                         |                                               |                                          |                                   |  |
|                                                        |                               |                                               |                                          |                                   |  |
|                                                        |                               | 4                                             |                                          |                                   |  |
|                                                        | Save                          | Submit                                        |                                          |                                   |  |
|                                                        | Converse                      | abt @ MSTC LIMITED @ 2016                     |                                          |                                   |  |
| Done                                                   |                               |                                               |                                          |                                   |  |
| 🛃 start 🖉 🖉 🕲 🕫 🟟 👘 🖆 "C:\Documents                    | s 🔁 Bidders Guide 💋           | RFP Info - Windows I 🛛 👻 Guide on RFP Inform. |                                          | 🥩 🧐, 3:44 PM                      |  |

Now the screen will give a confirmation that the RFP has been successfully submitted as shown below.

| REP Info - Windows Internet Explorer                                                                                                    |                               |                              |                       |             |  |
|----------------------------------------------------------------------------------------------------|-------------------------------|------------------------------|-----------------------|-------------|--|
| () The first of the second second sec | /coal_linkage_rfp_info.jsp    | 🛨 👍 🗙 🔎 Bing                 | 7                     | • م         |  |
| Favorites                                                                                                    | 🧭 Data Entry 🕖 Squirre        | IMail 🙋 Welcome to MST       | C E-Com 🙋 Suggested S | sites ▼ >>> |  |
| 🕾 🗸 🚫 RFP Info 🛛 🗴 🏈 Data Entry                                                                                                    | 🧭 New Tab                     | 🏠 🕶 🔝 👻 🖃 🖶                  | Page ▼ Safety ▼ To    | ols 🕶 🕢 🕶 🦈 |  |
| × Find: vikash                                                                                                    | Previous Next 📝 Options 🔻     |                              |                       |             |  |
| Vour current security settings put your computer at                                                                                                    | risk. Click here to change yo | ur security settings         |                       | ×           |  |
| Coal from Captive Coal Mine1 :                                                                                                    | PRC(Tonne/annum):             | Grade:                       | Add Mo                | re          |  |
|                                                                                                    |                               | G1                           | -                     |             |  |
|                                                                                                    | Message from webpage          |                              |                       |             |  |
| Total Coal Energy from Captive<br>Coal Mines(KCal):                                                                                                    | RFP Successfully              | Submitted.                   |                       |             |  |
| Available Energy (Kcal) :                                                                                                    |                               |                              |                       |             |  |
| Balance Energy (Kcal) :                                                                                                    |                               | ОК                           |                       |             |  |
|                                                                                                    |                               |                              |                       |             |  |
|                                                                                                    | Save                          | Sut                          | pmit                  | =           |  |
| Copyright © MSTC LIMITED @ 2016                                                                                                    |                               |                              |                       |             |  |
|                                                                                                    | III                           |                              |                       | 4           |  |
| Waiting for http://10.1.6.85/auctionh(                                                                                                    | ∭√Tı                          | usted sites   Protected Mode | e: Off ← 🔂 🕶          | ♥ 125% ♥ di |  |

## Click on Ok.

| RFP Info - Windows Internet Explorer                                                                              |                             |                                |                          |  |  |  |  |
|----------------------------------------------------------------------------------------------------|-----------------------------|--------------------------------|--------------------------|--|--|--|--|
| COC / Mttp://10.1.6.85/auctionhome/mst                                                                            | c/coal_linkage_rfp_info.jsp | 🛨 🍫 🗙 🔎 Bing                   | + ۹                      |  |  |  |  |
| 🔶 Favorites 🛛 👍 🕖 Welcome to MSTC E-Com 🧭 Data Entry 🧭 SquirrelMail 🧭 Welcome to MSTC E-Com 🕖 Suggested Sites 🕶 🔷 |                             |                                |                          |  |  |  |  |
| 88 🔹 🧭 RFP Info 🛛 🗶 🏈 Data Entry                                                                                  | 🧭 New Tab                   | 🟠 🕶 🔝 👻 🖃 🖶 🕶 Page             | ▼ Safety ▼ Tools ▼ 💽 ▼ ≫ |  |  |  |  |
| × Find: vikash                                                                                                    | Previous Next 📝 Options 🗸   |                                |                          |  |  |  |  |
| 😵 Your current security settings put your computer at risk. Click here to change your security settings 🗙         |                             |                                |                          |  |  |  |  |
| Coal from Captive Coal Mine1 :                                                                                    | PRC(Tonne/annum):           | Grade:                         | Add More                 |  |  |  |  |
|                                                                                                    |                             | G1 💌                           |                          |  |  |  |  |
| Total Coal Energy from Captive<br>Coal Mines(KCal):<br>Available Energy (Kcal) :<br>Balance Energy (Kcal) :       |                             |                                |                          |  |  |  |  |
|                                                                                                    | Sava                        | Submit                         | E                        |  |  |  |  |
| Copyright © MSTC LIMITED @ 2016                                                                                   |                             |                                |                          |  |  |  |  |
| Done                                                                                                    | Truste                      | ed sites   Protected Mode: Off |                          |  |  |  |  |
|                                                                                                    |                             |                                | - 🐼 🔚 📣 🚸 T2:06          |  |  |  |  |

The Submit button now gets disabled. Click on Home button to go back to homepage.

## Please note that

- 1. <u>It is mandatory for the bidder to fill up and submit the RFP Information to be able</u> to bid in the auction process. The bidder may check the information provided by it through the link RFP Info Report.
- 2. <u>The submission of the above information is allowed only once for each bidder and hence bidders should fill up the information very carefully. Modification of information once submitted or re-submission of information will not be allowed.</u>